### TUGAS AKHIR

# ANALISIS HUBUNGAN GEOMETRIK JALAN TERHADAP KECELAKAAN DI JALAN KOLEKTOR BANTUL – SRANDAKAN KM. 0,5 – KM. 3, YOGYAKARTA

Diajukan guna melengkapi persyaratan untuk memenuhi gelar Sarjana Teknik di Program Studi Teknik Sipil, Fakultas Teknik, Universitas Muhammadiyah Yogyakarta

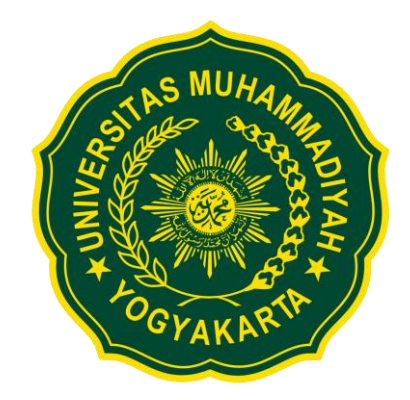

Disusun oleh: Fathan Aziz 20190110107

## PROGRAM STUDI TEKNIK SIPIL FAKULTAS TEKNIK UNIVERSITAS MUHAMMADIYAH YOGYAKARTA 2023

#### HALAMAN PERNYATAAN

Saya yang bertanda tangan di bawah ini:

| Nama  | : | Fathan A: | ziz           |              |
|-------|---|-----------|---------------|--------------|
| NIM   | : | 20190110  | 0107          |              |
| Judul | : | Analisis  | Hubungan      | Geometrik    |
|       |   | Kecelaka  | an Di Jalan K | olektor Bant |

#### 0,5 - Km. 3, Yogyakarta

Menyatakan dengan sebenarnya bahwa Tugas Akhir ini merupakan karya saya sendiri. Apabila terdapat karya orang lain yang saya kutip, maka saya akan mencantumkan sumber secara jelas. Jika dikemudian hari ditemukan ketidakbenaran dalam pernyataan ini, maka saya bersedia menerima sanksi dengan aturan yang berlaku. Demikian pernyataan ini saya buat tanpa ada paksaan dari pihak mana pun.

Yogyakarta, Agustus 2023 Yang membuat pernyataan AEAKX632945585 athan Aziz

Jalan

Bantul - Srandakan Km.

Terhadap

NIM: 20190110107

#### HALAMAN PERNYATAAN

Saya yang bertanda tangan di bawah ini:

|--|

NIM : 20190110107

Judul : Analisis Hubungan Geometrik Jalan Terhadap Kecelakaan
Di Jalan Kolektor Bantul – Srandakan Km. 0,5 – Km. 3,
Yogyakarta

Menyatakan bahwa tugas akhir ini merupakan bagian dari penelitian payung dosen pembimbing yang berjudul "Analisis Hubungan Geometrik Jalan Terhadap Kecelakaan Di Jalan Kolektor Bantul – Srandakan Km. 0,5 – Km. 3, Yogyakarta" dan didanai melalui skema hibah Penelitian Pengembangan Internal UMY pada tahun 2022-2023 oleh Universitas Muhammadiyah Yogyakarta Tahun Anggaran 2022-2023.

Yogyakarta, 30 Agustus 2023

v

Penulis,

Fathan Aziz

Dr. Ir. Noor Mahmudah, S.T., M.Eng., IPM., ASEAN. Eng NIK/NIP:/197010032005012002

Dosen Peneliti,

#### HALAMAN PERSEMBAHAN

Puji syukur panjatkan kepada **Allah SWT** atas segala nikmat sehat rohani dan jasmani serta kemudahan dan kelancaran dalam saya menjalankan kegiatan perkuliahan dan sampai pada titik bisa menyelesaikan tugas akhir ini.

Tugas Akhir yang saya buat ini, saya persembahkan untuk:

### **Kedua Orang Tua**

Terima kasih untuk segala do'a, dukungan dan nasihat baik secara materil maupun moril sehingga membuat saya semangat dan bisa menyelesaikan perkuliahan dan tugas akhir dengan baik.

#### Dr. Ir. Noor Mahmudah, S.T., M.Eng., IPM., ASEAN. Eng

Selaku dosen pembimbing dalam tugas akhir saya, saya ucapkan terima kasih untuk ilmu dan bimbingan dari ibu sehingga tugas akhir ini bisa saya selesaikan dengan baik.

#### **Teman Seperjuangan**

Terima kasih telah membantu saya memberikan dukungan semangat dan tenaga untuk keperluan penelitian, masa perkuliahan dan pengerjaan tugas akhir ini.

#### PRAKATA

#### Assalamu'alaikum warahmatullahi wabarakatuh

Segala puji bagi Allah SWT yang menguasai segala sesuatu. Sholawat dan salam selalu tercurahkan kepada Rasulullah SAW beserta keluarga dan sahabat-sahabatnya.

Tugas akhir ini disusun sebagai salah satu syarat untuk memperoleh gelar Sarjana Teknik pada Program Studi Teknik Sipil, Fakultas Teknik, Universitas Muhammadiyah Yogyakarta. Penelitian ini bertujuan untuk menganalisis hubungan geometrik jalan terhadap kecelakaan di Jalan Kolektor Bantul – Srandakan guna mewujudkan jalan yang berkeselamatan.

Selama penyusunan tugas akhir ini, banyak rintangan yang penyusun dapatkan, tetapi berkat bantuan, bimbingan, dan dorongan dari berbagai pihak akhirnya dapat terselesaikan dengan baik. Melalui kesempatan ini, penyusun ingin menyampaikan rasa terima kasih atas kerja sama dan dukungan dari berbagai pihak selama proses penelitian hingga penyusunan tugas akhir ini kepada:

- 1. Puji Harsanto, ST, MT, Ph.D., selaku ketua program studi teknik sipil Universitas Muhammadiyah Yogyakarta.
- 2. Dr. Ir. Noor Mahmudah, S.T., M.Eng., IPM., ASEAN. Eng, selaku dosen pembimbing tugas akhir.
- 3. Prof. Ir. Sri Atmaja Putra Jatining Nugraha Nasir Rosyidi, S.T., M.Sc.Eng., PG-Certf., Ph.D., P.Eng., IPU., ASEAN Eng., selaku dosen penguji tugas akhir.
- 4. Kedua Orang Tua dan keluarga, yang telah memberikan dukungan moral dan materi sehingga tugas akhir ini selesai.
- 5. Seluruh sahabat dan teman yang memberikan dukungan selama masa perkuliahan dan pengerjaan tugas akhir ini.

Akhirnya, setelah segala kemampuan dicurahkan serta diiringi dengan doa untuk menyelesaikan tugas akhir ini hanya kepada Allah SWT semua dikembalikan.

Wallahu a'lam bi Showab. Wassalamu'alaikum warahmatullahi wabarakatuh.

> Yogyakarta, Agustus 2023 Penyusun

### **DAFTAR ISI**

| LEMBAR PENGESAHAN TUGAS AKHIR                                       | iii   |
|---------------------------------------------------------------------|-------|
| HALAMAN PERNYATAAN                                                  | iv    |
| HALAMAN PERNYATAAN                                                  | v     |
| HALAMAN PERSEMBAHAN                                                 | vi    |
| PRAKATA                                                             | vii   |
| DAFTAR ISI                                                          | viii  |
| DAFTAR TABEL                                                        | X     |
| DAFTAR GAMBAR                                                       | xi    |
| DAFTAR LAMPIRAN                                                     | xiv   |
| DAFTAR SIMBOL DAN LAMBANG                                           | XV    |
| DAFTAR SINGKATAN                                                    | xvi   |
| DAFTAR ISTILAH                                                      | xvii  |
| ABSTRAK                                                             | xviii |
| ABSTRACT                                                            | xix   |
| BAB I. PENDAHULUAN                                                  | 1     |
| 1.1 Latar Belakang                                                  | 1     |
| 1.2 Rumusan Masalah                                                 | 4     |
| 1.3 Lingkup Penelitian                                              | 4     |
| 1.4 Tujuan Penelitian                                               | 4     |
| 1.5 Manfaat Penelitian                                              | 5     |
| BAB II. TINJAUAN PUSTAKA DAN LANDASAN TEORI                         | 6     |
| 2.1 Tinjauan Pustaka                                                | 6     |
| 2.2 Dasar Teori                                                     | 8     |
| 2.2.1 Pengertian Jalan                                              | 8     |
| 2.2.2 Klasifikasi Jalan Berdasarkan Fungsi                          | 8     |
| 2.2.3 Klasifikasi Jalan Berdasarkan Status                          | 9     |
| 2.2.4 Klasifikasi Jalan Berdasarkan Sistem Penyedia Prasarana Jalan | 9     |
| 2.2.5 Bagian-bagian Jalan                                           | 10    |
| 2.2.6 Kriteria Desain Teknis                                        | 10    |
| 2.2.7 Alinemen Horisontal                                           | 13    |
| 2.2.8 Alinemen Vertikal                                             | 16    |
| 2.2.9 Jalan yang Berkeselamatan                                     | 19    |
| 2.2.10 Kecelakaan Lalu Lintas                                       | 20    |

| 2.2.1 | 1 Faktor Penyebab Kecelakaan                                                  | .20 |
|-------|-------------------------------------------------------------------------------|-----|
| 2.2.1 | 2 Inspeksi Keselamatan Jalan                                                  | .21 |
| 2.2.1 | 3 AutoCAD Civil 3D                                                            | .21 |
| BAB   | III. METODE PENELITIAN                                                        | .22 |
| 3.1   | Bahan atau Materi                                                             | .22 |
| 3.2   | Alat                                                                          | .22 |
| 3.3   | Tempat dan Waktu Penelitian                                                   | .24 |
| 3.4   | Tahapan Penelitian                                                            | .25 |
| 3.5   | Analisis Data                                                                 | .26 |
| 3.6   | Langkah-Langkah Pemodelan                                                     | .27 |
| 3.6.1 | Langkah – Langkah pembuatan kontur menggunakan <i>Global Mapper</i> 24.1      | .27 |
| 3.6.2 | Langkah – Langkah pemodelan menggunakan <i>software AutoCAD Civil</i> 3D 2023 | .33 |
| BAB   | IV                                                                            | .52 |
| 4.1   | Spesifikasi Jalan                                                             | .52 |
| 4.2   | Kecelakaan Lalu Lintas                                                        | .55 |
| 4.3   | Inspeksi Keselamatan Jalan                                                    | .59 |
| 4.4   | Alinemen Horisontal                                                           | .62 |
| 4.5   | Alinemen Vertikal                                                             | .64 |
| 4.6   | Volume Lalu Lintas                                                            | .66 |
| BAB   | V                                                                             | .55 |
| 5.1   | Kesimpulan                                                                    | .55 |
| 5.2   | Saran                                                                         | .56 |
| DAF   | TAR PUSTAKA                                                                   | .XX |
| LAM   | IPIRAN                                                                        | .57 |

### DAFTAR TABEL

| Tabel 1. 1 Jumlah Kasus Kecelakaan di Kabupaten Bantul Tahun 2022 2                        |
|--------------------------------------------------------------------------------------------|
| Tabel 2. 1 Kriteria desain teknis untuk jalan Antarkota (Bina Marga, 2021) 12              |
| Tabel 2. 2 Jarak pandang mendahului (JPM) (Bina Marga, 2021) 15                            |
| Tabel 2. 3 J <sub>PH</sub> mobil penumpang (Bina Marga, 2021) 16                           |
| Tabel 2. 4 J <sub>PH</sub> truk pada kelandaian normal dan koreksi kelandaian (Bina Marga, |
| 2021)                                                                                      |
| Tabel 2. 5 Kelandaian maksimum (Bina Marga, 2021) 17                                       |
| Tabel 2. 6 Panjang kelandaian kritis (Bina Marga, 2021) 17                                 |
| Tabel 2. 7 Kontrol desain (K) untuk lengkung vertikal cekung (Bina Marga,                  |
| 2021)                                                                                      |
| Tabel 2. 8 Kontrol desain (K) untuk lengkung vertikal cembung berdasarkan J <sub>PH</sub>  |
| (Bina Marga, 2021)                                                                         |
| Tabel 2. 8 Kontrol desain (K) lengkung vertikal cembung berdasarkan J <sub>PH</sub>        |
| (Lanjutan) 19                                                                              |
| Tabel 2. 9 Kontrol desain (K) untuk lengkung vertikal cembung berdasarkan J <sub>PM</sub>  |
| (Bina Marga, 2021) 19                                                                      |
| Tabel 4. 1 karakteristik jalan                                                             |
| Tabel 4. 2 Perbandingan geometrik jalan dengan Pedoman Bina Marga 2021 52                  |
| Tabel 4. 3 Data jenis kecelakaan tahun 2020 – 2022 (Kepolisian Resor Bantul,               |
| 2023)                                                                                      |
| Tabel 4. 4 Data fatalitas kecelakaan (Kepolisian Resor Bantul, 2023) 56                    |
| Tabel 4. 5 Data kecelakaan berdasarkan jenis kendaraan (Kepolisian Resor                   |
| Bantul, 2023)                                                                              |
| Tabel 4. 6 Data kecelakaan berdasarkan umur korban (Kepolisian Resor Bantul,               |
| 2023)                                                                                      |
| Tabel 4. 7 Hasil analisis tikungan dengan AutoCAD Civil 3D 64                              |
| Tabel 4. 8 Hasil analisis superelevasi jalan eksisting                                     |
| Tabel 4. 9 Hasil analisis kelandaian jalan eksisting berdasarkan persyaratan               |
| Pedoman Bina Marga 2021 65                                                                 |
| Tabel 4. 10 Hasil analisis lengkung vertikal berdasarkan panjang lengkung 66               |
| Tabel 4. 11 Hasil analisis lengkung vertikal berdasarkan jarak pandang dengan              |
| Pedoman Bina Marga 2021 66                                                                 |
| Tabel 4. 12 Volume lalu lintas Jalan Bantul – Srandakan arah Barat - Timur                 |
| (Dinas Perhubungan DIY, 2022)                                                              |
| Tabel 4. 13 Volume lalu lintas Jalan Bantul – Srandakan arah Timur - Barat                 |
| (Dinas Perhubungan DIY, 2022)                                                              |

### DAFTAR GAMBAR

| Gambar 1. 1 Jumlah kecelakaan di DIY tahun 2020 – 2022 (Sumber: Bappeda  |      |
|--------------------------------------------------------------------------|------|
| DIY, 2023)                                                               | 1    |
| Gambar 1. 2 Jumlah Kecelakaan Jalan Bantul – Srandakan Tahun $2020-2022$ |      |
| (Sumber: Dinas Perhubungan DIY, 2023)                                    | 3    |
| Gambar 2. 1 Klasifikasi jalan berdasarkan fungsi (Undang-Undang Nomor 2  |      |
| Tahun 2022)                                                              | 8    |
| Gambar 2. 2 Klasifikasi jalan berdasarkan status (Undang-Undang Nomor 2  |      |
| Tahun 2022)                                                              | 9    |
| Gambar 2. 3 Klasifikasi jalan berdasarkan fungsi (Bina Marga, 2021)      | 9    |
| Gambar 2. 4 Ruang jalan pada tipikal 4/2 T (Bina Marga, 2021)            | . 11 |
| Gambar 2. 5 Tikungan full circle (F-C)                                   | . 13 |
| Gambar 2. 6 Tikungan S-C-S (Spiral-Circle-Spiral)                        | . 14 |
| Gambar 3. 1 Alat tulis                                                   | . 23 |
| Gambar 3. 2 Walking measure                                              | . 23 |
| Gambar 3. 3 Smartphone                                                   | . 24 |
| Gambar 3. 4 Lokasi penelitian pada Jalan Bantul – Srandakan Km. 0,5 – 3  | . 24 |
| Gambar 3. 5 Bagan alir tahapan penelitian                                | . 25 |
| Gambar 3. 6 Bagan alir pemodelan menggunakan software AutoCAD Civil 3D   |      |
| 2023                                                                     | . 26 |
| Gambar 3. 7 Tampilan website DEMNAS                                      | . 27 |
| Gambar 3. 8 Tampilan peta Kabupaten Bantul                               | . 27 |
| Gambar 3. 9 Tampilan lokasi penelitian pada Google Earth Pro             | . 28 |
| Gambar 3. 10 Tampilan add folder pada Google Earth Pro                   | . 28 |
| Gambar 3. 11 Tampilan titik lokasi pada Google Earth Pro                 | . 29 |
| Gambar 3. 12 Tampilan daerah lokasi dengan fitur polygon                 | . 29 |
| Gambar 3. 13 Tampilan Global Mapper v24.1                                | . 30 |
| Gambar 3. 14 Tampilan Open file pada Global Mapper v24.1                 | . 30 |
| Gambar 3. 15 Tampilan daerah penelitian pada Global Mapper v24.1         | . 30 |
| Gambar 3. 16 Tampilan daerah yang di-block dengan Digitizer Tool         | 31   |
| Gambar 3. 17 Tampilan jendela Contour Generation Options                 | 31   |
| Gambar 3. 18 Tampilan Configuration – Projection untuk mengubah zona     |      |
| koordinat                                                                | . 32 |
| Gambar 3. 19 Tampilan jendela Select Export Format                       | . 32 |
| Gambar 3. 20 Tampilan jendela Export Bounds setelah lokasi di-block      | . 33 |
| Gambar 3. 21 Tampilan Export file ke dalam format .xyz                   | . 33 |
| Gambar 3. 22 Tampilan awal AutoCAD Civil 3D 2023                         | . 33 |
| Gambar 3. 23 Tampilan jendela Import Points                              | . 34 |
| Gambar 3. 24 Tampilan Points Group yang sudah di-import                  | . 34 |
| Gambar 3. 25 Tampilan jendela Create Surface                             | . 35 |
| Gambar 3. 26 Tampilan jendela Surface Style                              | . 35 |
| Gambar 3. 27 Tampilan jendela Point Groups Properties                    | . 36 |
| Gambar 3. 28 Tampilan jendela Point Groups                               | . 36 |

| Gambar 3. 29 Tampilan garis kontur                                | . 36 |
|-------------------------------------------------------------------|------|
| Gambar 3. 30 Tampilan notasi pada garis kontur                    | . 37 |
| Gambar 3. 31 Tampilan jendela Drawning Settings                   | . 37 |
| Gambar 3. 32 Tampilan jendela Drawning Settings                   | . 38 |
| Gambar 3. 33 Tampilan Map Road                                    | . 38 |
| Gambar 3. 34 Tampilan Alignement Creations Tools                  | . 39 |
| Gambar 3. 35 Tampilan Create Alignement                           | . 39 |
| Gambar 3. 36 Tampilan jendela Alignement Layout Tools             | . 39 |
| Gambar 3. 37 Tampilan tabel pemodelan tikungan                    | . 40 |
| Gambar 3. 38 Tampilan Create Surface                              | . 40 |
| Gambar 3. 39 Tampilan jendelan Create Profile from Surface        | . 41 |
| Gambar 3. 40 Tampilan Create Profile View-General                 | . 41 |
| Gambar 3. 41 Tampilan Create Profile View-Data Bands              | . 42 |
| Gambar 3. 42 Tampilan profil memanjang tanah asli                 | . 42 |
| Gambar 3. 43 Tampilan jendelan Profile View Style bagian Graph    | . 42 |
| Gambar 3. 44 Tampilan jendela Profile View Style bagian Grid      | . 43 |
| Gambar 3. 45 Tampilan Profile View Style bagian Horizontal Axes   | . 43 |
| Gambar 3. 46 Tampilan Profile View Style bagian Vertical Axes     | . 44 |
| Gambar 3. 47 Tampilan pilihan Profile Creation Tools              | . 44 |
| Gambar 3. 48 Tampilan jendela Create Profile                      | . 45 |
| Gambar 3. 49 Tampilan potongan memanjang profil rencana           | . 45 |
| Gambar 3. 50 Tampilan jendela Profile View Properties menu Hatch  | . 46 |
| Gambar 3. 51 Tampilan Create Assembly                             | . 46 |
| Gambar 3. 52 Tampilan ketika garis Asembly sudah dibuat           | . 46 |
| Gambar 3. 53 Tampilan pilihan LaneSuperelevationAOR               | . 47 |
| Gambar 3. 54 Tampilan properties pada lane                        | . 47 |
| Gambar 3. 55 Tampilan pilihan ShoulderExtendAll                   | . 48 |
| Gambar 3. 56 Tampilan properties pada shoulder                    | . 48 |
| Gambar 3. 57 Tampilan pilihan Trench Pipes                        | . 49 |
| Gambar 3. 58 Tampilan properties pada drainase                    | . 49 |
| Gambar 3. 59 Tampilan Daylight                                    | . 49 |
| Gambar 3. 60 Tampilan jendela Create Corridor                     | 50   |
| Gambar 3. 61 Tampilan alinemen horizontal setelah corridor dibuat | 50   |
| Gambar 3. 62 Tampilan pilihan Calculate Superelevation            | 51   |
| Gambar 3. 63 Tampilan hasil analisis superelevasi                 | 51   |
| Gambar 4. 1 Denah Lokasi Jalan Bantul – Srandakan Km. 0,5 – Km. 3 | 53   |
| Gambar 4. 2 Potongan melintang jalan                              | 55   |
| Gambar 4. 3 Data Jenis Kecelakaan tahun 2020-2022                 | 56   |
| Gambar 4. 4 Data fatalitas kecelakaan                             | 56   |
| Gambar 4. 5 Data kecelakaan berdasarkan jenis kendaraan           | . 57 |
| Gambar 4. 6 Data kecelakaan berdasarkan umur korban               | 58   |
| Gambar 4. 7 Pengukuran lebar lajur jalan                          | . 59 |
| Gambar 4. 8 Pengukuran bahu jalan                                 | 60   |
| Gambar 4. 9 Lansekap di persimpangan yang tertutup tanaman        | 60   |
| Gambar 4. 10 Marka jalan yang memudar                             | 61   |

| Gambar 4. 11 Keadaan penerangan jalan                                    | 61 |
|--------------------------------------------------------------------------|----|
| Gambar 4. 12 Cahaya menyilaukan pada sore hari                           | 62 |
| Gambar 4. 13 Keadaan rambu jalan                                         | 62 |
| Gambar 4. 14 Denah lokasi                                                | 63 |
| Gambar 4. 15 Hasil pemodelan alinemen horisontal dengan AutoCAD Civil 3D |    |
| 2023                                                                     | 63 |
| Gambar 4. 16 Pemodelan alinemen vertikal jalan eksisting                 | 65 |
| Gambar 4. 17 Rekapitulasi volume lalu lintas jalan Bantul – Srandakan    | 68 |

### DAFTAR LAMPIRAN

| Lampiran 1 Data Kecelakaan Kepolisian Resor Bantul                           | . 57 |
|------------------------------------------------------------------------------|------|
| Lampiran 2 Formulir IKJ                                                      | . 79 |
| Lampiran 3 Tampilan titik awal dan titik akhir penelitian pada AutoCAD Civil | 3D   |
| 2023                                                                         | . 87 |
| Lampiran 4 Tampilan tikungan penelitian pada AutoCAD Civil 3D 2023           | . 88 |
| Lampiran 5 Dokumentasi Observasi                                             | . 89 |

### DAFTAR SIMBOL DAN LAMBANG

| Simbol | Satuan    | Keterangan                       |
|--------|-----------|----------------------------------|
| 4/2 TT | -         | Empat Lajur Dua Arah Tak Terbagi |
| $V_D$  | [km/jam]  | Kecepatan Desain                 |
| Ls     | [m]       | Panjang Lengkung Peralihan       |
| Lc     | [m]       | Panjang Lengkung Lingkaran       |
| Rd     | [m]       | Jari – Jari Rencana Tikungan     |
| Rmin   | [m]       | Jari – Jari Minimum Tikungan     |
| emaks  | [%]       | Superelevasi Maksimum            |
| en     | [%]       | Kemiringan melintang normal      |
| Κ      | -         | Kontrol Desain                   |
| V      | [SMP/jam] | Volume Lalu Lintas               |

### DAFTAR SINGKATAN

| BAPPEDA                    | : Badan Perencanaan Pembangunan Daerah          |
|----------------------------|-------------------------------------------------|
| DEMNAS                     | : Digitasi Elevasi Model Nasional (Indonesia)   |
| DIY                        | : Daerah Istimewa Yogyakarta                    |
| EMP                        | : Ekivalensi Mobil Penumpang                    |
| GIS                        | : Geographic Information System                 |
| HV                         | : Heavy Vehicle (Kendaraan Berat)               |
| IKJ                        | : Inspeksi Keselamatan Jalan                    |
| JKP                        | : Jalan Kolektor Primer                         |
| $\mathbf{J}_{\mathrm{PH}}$ | : Jarak Pandang Henti                           |
| $J_{\text{PM}}$            | : Jarak Pandang Menyiap                         |
| JSD                        | : Jalan Sedang                                  |
| LV                         | : Light Vehicle (Kendaraan Ringan)              |
| MC                         | : Motorcycle (Kendaraan Bermotor)               |
| MHV                        | : Medium Heavy Vehicle (Kendaraan Berat Sedang) |
| PERMEN                     | : Peraturan Menteri                             |
| POLRI                      | : Kepolisian Negara Republik Indonesia          |
| PU                         | : Pekerjaan Umum                                |
| PVI                        | : Point Vertical Intersection                   |
| SMP                        | : Satuan Mobil Penumpang                        |
| STA                        | : Stationing                                    |
| UM                         | : Unmotorized (Kendaraan tak Bermotor)          |
| UTM                        | : Universal Transverse Mercator                 |
| UU                         | : Undang-Undang                                 |

### DAFTAR ISTILAH

### 1. DEMNAS

DEMNAS merupakan salah satu hasil dari Badan Informasi Geospasial guna melayani ketersediaan informasi elevasi di Indonesia

### 2. ELEVASI

Elevasi merupakan suatu nilai digunakan untuk memaparkan ketinggian dalam satuan meter dari atas permukaan laut

#### 3. EMP

EMP merupakan suatu nilai konversi guna menyetarakan bermacam jenis kendaraan yang beroperasi pada suatu ruas jalan ke dalam satu jenis kendaraan yaitu mobil penumpang

### 4. Garis Kontur

Garis kontur merupakan garis khayal atau maya yang menghubungkan titiktitik dengan ketinggian (elevasi) yang sama

5. JKP

Jalan kolektor primer merupakan jalan yang dikembangkan untuk melayani dan menghubungkan kota-kota antar pusat kegiatan wilayah dan pusat kegiatan lokal dan atau kawasan-kawasan berskala kecil dan atau pelabuhan pengumpan regional dan pelabuhan pengumpan lokal

#### 6. JSD

Jalan sedang merupakan bagian dari kelas jalan berdasarkan spesifikasi penyedia prasarana jalan dengan lalu lintas jarak sedang serta paling sedikit memiliki 2 lajur dan 2 arah dengan lebar paling kecil 7 meter

7. MKJI

Manual Kapasitas Jalan Indonesia adalah pedoman yang digunakan untuk menganalisis, merencanakan, merancang, serta operasi fasilitas pada lalu lintas jalan yang disusun oleh Direktorat Jenderal Bina Marga Tahun 1997